# ACIでのL2マルチキャストの設定

## 内容

概要 前提条件 要件 使用するコンポーネント 背景説明 設定 Network Topology 設定 <u>ステップ1:マルチキャストサーバおよびクライアントホスト接続のファブリックアクセスポリ</u> シーの設定 ステップ2:マルチキャストレシーバおよびソース用のEPG、BD、およびVRFの作成 ステップ3: EPGへの物理ドメインの接続とスタティックポートの設定 ステップ4:IGMPクエリアの設定 確認 L2マルチキャストパケットフローの説明 <u>IGMPクエリア要件</u> トラブルシュート 関連情報

## 概要

このドキュメントでは、単一のアプリケーションセントリックインフラストラクチャ(ACI)ファブ リック上の同じエンドポイントグループ(EPG)でレイヤ2(L2)マルチキャストを設定および確認す る方法について説明します。

## 前提条件

### 要件

次の項目に関する知識があることが推奨されます。

- ACIでのL2マルチキャストサポート:常にサポート
- ACIのInternet Group Management Protocol(IGMP)スヌーピング:デフォルトで有効

**注**:IGMPスヌーピングの詳細については、『<u>Cisco APIC and IGMP Snoop Layer 2</u> <u>Multicast Configuration (Cisco APICおよびIGMPスヌープレイヤ2マルチキャストの設定</u> <u>) 』を参照して</u>ください。

### 使用するコンポーネント

このドキュメントの情報は、次のソフトウェアとハードウェアのバージョンに基づいています。

• N9K-C93180YC-FX

• リリース4.2(7q)

このドキュメントの情報は、特定のラボ環境にあるデバイスに基づいて作成されました。このド キュメントで使用するすべてのデバイスは、初期(デフォルト)設定の状態から起動しています 。本稼働中のネットワークでは、各コマンドによって起こる可能性がある影響を十分確認してく ださい。

## 背景説明

L2マルチキャストとは、IPヘッダーのない宛先マルチキャストMACアドレスを持つマルチキャストパケットであるL2非IPマルチキャストパケットではなく、L2ネットワークセグメント(ブリッジ ドメイン(BD)/サブネット)に転送されるIPマルチキャストパケットを指します。L2マルチキャス トでは、リンクローカルマルチキャスト(224.0.0.0/24)も除外されます。 リンクローカルマルチキ ャストは、常にBD内のすべてのポートに転送されます。

ACIのL2マルチキャストはBD内でのみ転送されます。同じBDを使用する複数のEPGがある場合、EPG間の契約に関係なく、すべてのEPGでマルチキャストトラフィックがフラッディングされます。

Cisco ACIは、リーフスイッチとスパインスイッチの間に構築されたオーバーレイマルチキャスト ツリーでマルチキャストフレームを転送します。L2トラフィックは転送タグ(FTAG)ツリーを使用 して、複数の冗長な同じコストリンク間で効率的なロードバランシングを提供します。FTAGツ リーの詳細については、「<u>ACI Fundamentals</u>」のドキュメントを参<u>照してく</u>ださい。

注:BDでIGMPスヌープを無効にしないことを推奨します。IGMPスヌープを無効にすると、 BD内の過剰な誤ったフラッドにより、マルチキャストパフォーマンスが低下する可能性が あります。

## 設定

#### **Network Topology**

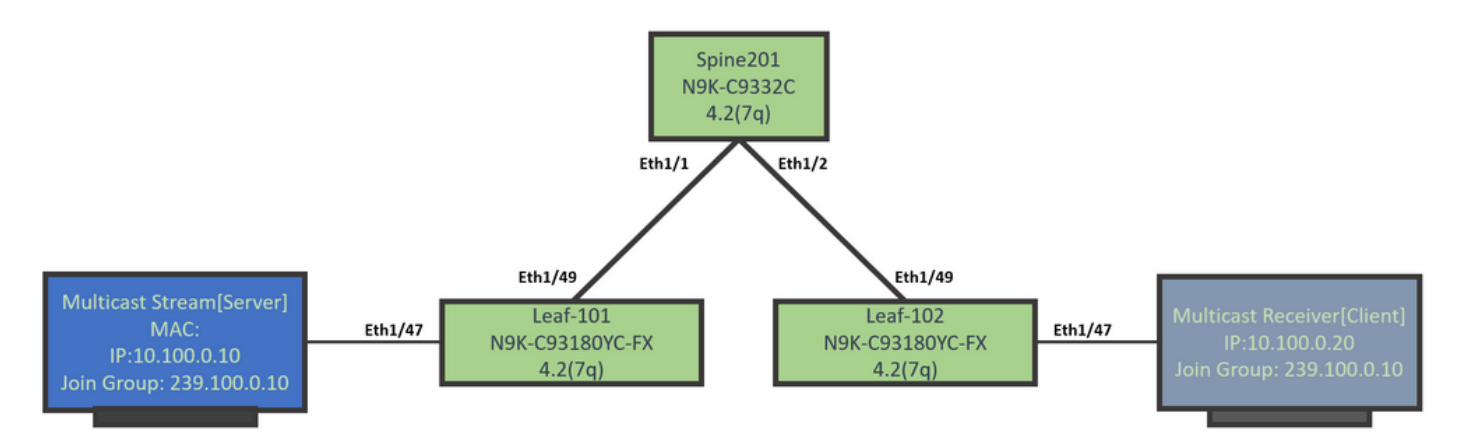

#### 設定

これは、設定手順の概要です。L2マルチキャストの設定は、IGMPクエリアを有効にする以外に はあまり多くありません。

- ・ステップ1:マルチキャストサーバおよびクライアントホスト接続のファブリックアクセス ポリシーの設定
- •ステップ2:マルチキャストレシーバおよびソース用のEPG、BD、およびVRFの作成
- •ステップ3: EPGへの物理ドメインの接続とスタティックポートの設定
- •ステップ4: IGMPクエリアの設定

このセクションでは、詳細な設定手順について説明します。

ステップ1:マルチキャストサーバおよびクライアントホスト接続のファブリックアクセスポリ シーの設定

次の図は、設定に対する高度なアプローチを示しています。アクセスポリシーの詳細については 、『<u>ACI</u> Initial Deployment<u>』を参照してく</u>ださい。

アクセスポリシーがすでに設定されている場合は、この手順を省略できます。

次の図に、マルチキャストサーバポートファブリックポリシーを示します。

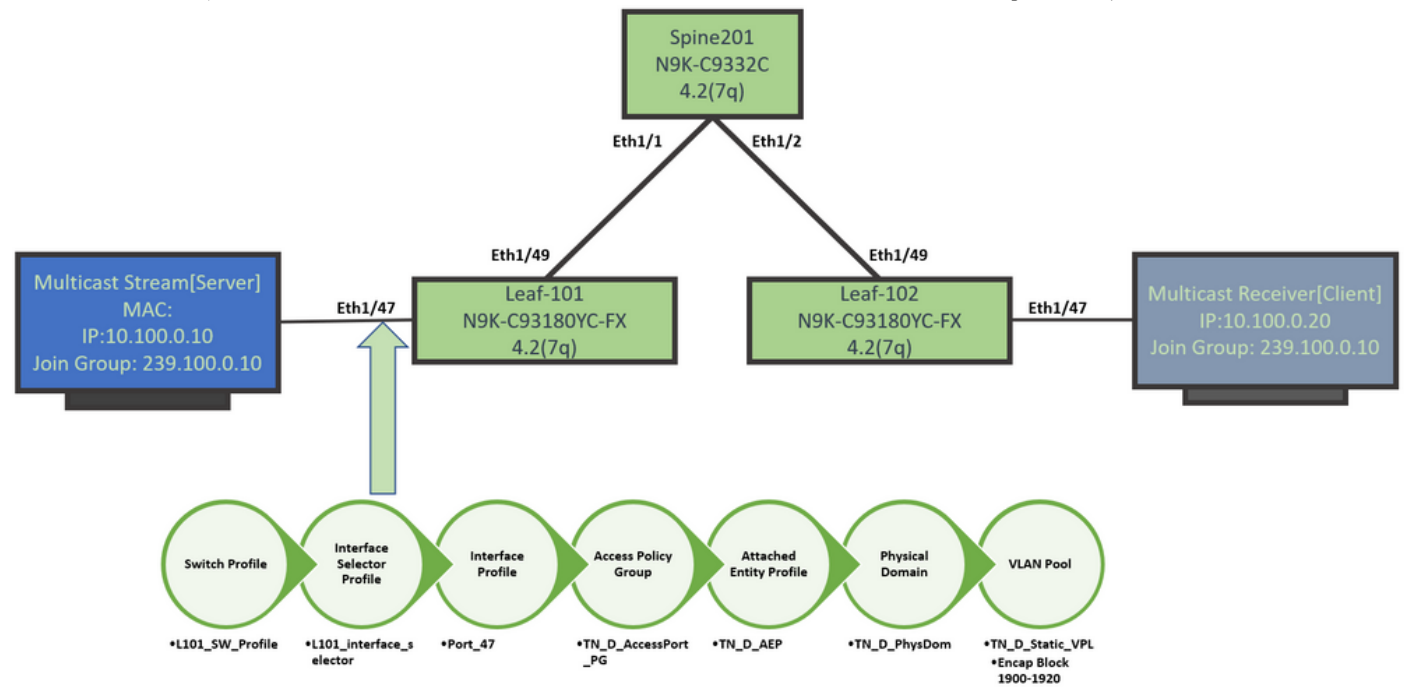

次の図は、マルチキャストの受信側ポート(クライアント)ファブリックポリシーを示しています。

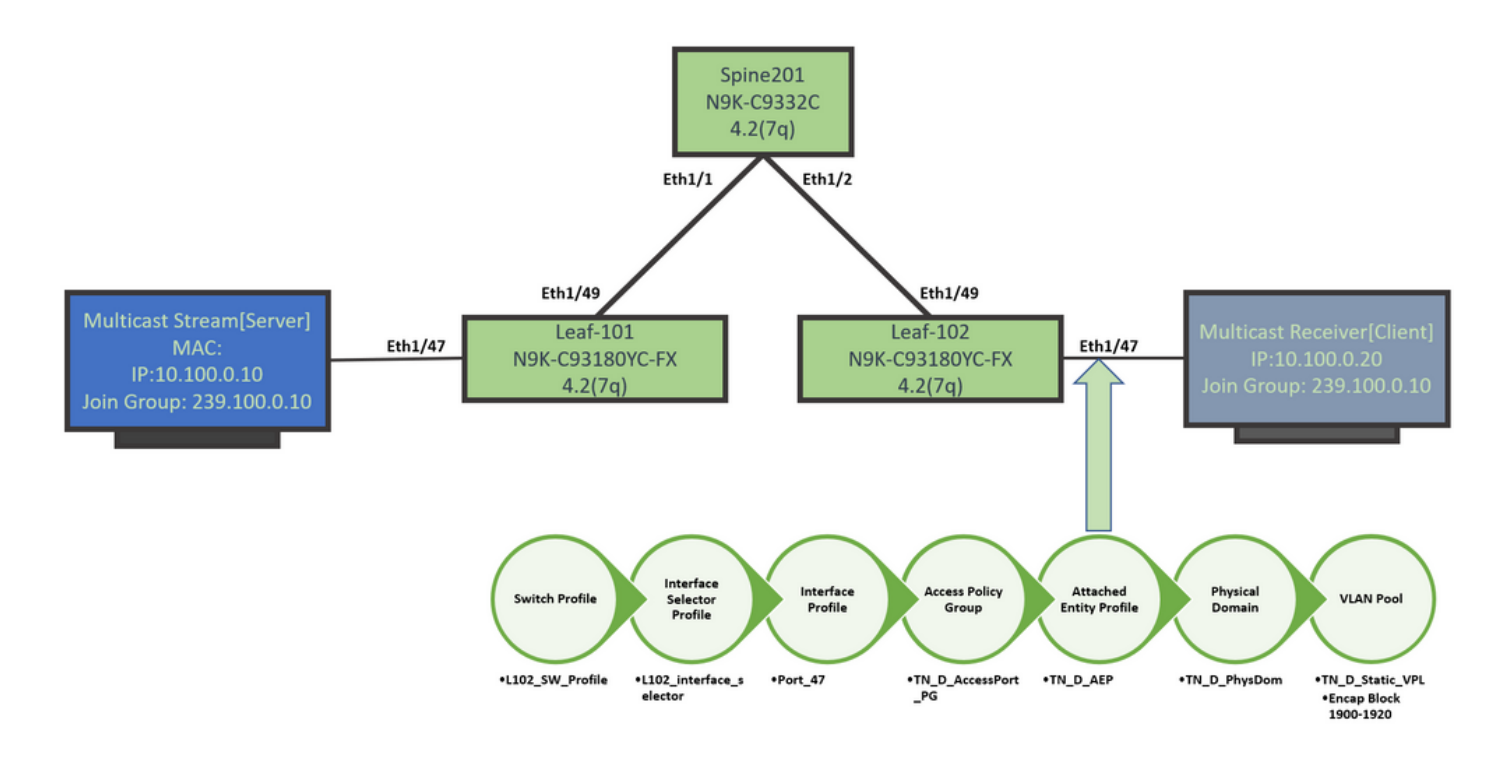

ステップ2:マルチキャストレシーバおよびソース用のEPG、BD、およびVRFの作成

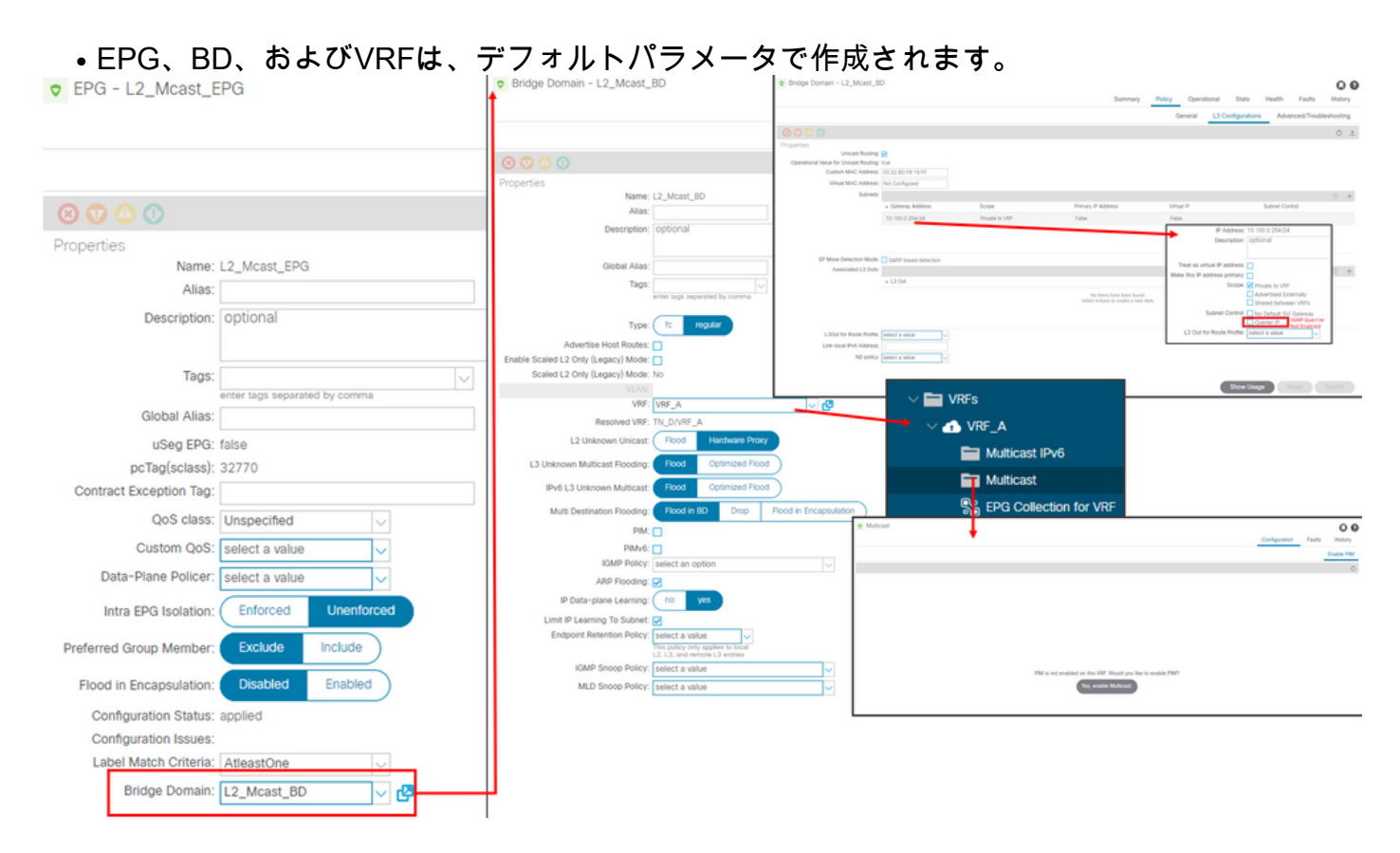

デフォルトでは、BDは「共通」テナントで**事前定義されているデフォルトのIGMPスヌープポリ** シーを使用します。

IGMPクエリアは、BDサブネットではデフォルトで有効になっていません。これは、レガシー NXOSまたはCisco IOS®ベースの展開の場合も同様です。

 ・デフォルトのIGMPスヌープポリシーを確認するには、[Common' tenant] > [Polices] > [Protocol] > [IGMP Snoop] > [default]を選択して、デフォルトのIGMPポリシーに[Enable querier]ボックスがオンになっていないことを確認します。

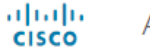

#### APIC

| System       | Tenants         | Fabric       | Virtual Networking        | L4-L7 S  | ervices | Admin Operations |                 | ons       | Apps        | Integrations |
|--------------|-----------------|--------------|---------------------------|----------|---------|------------------|-----------------|-----------|-------------|--------------|
| ALL TENANT   | S   Add         | Tenant   Ten | ant Search: name or descr | 1        | common  | I TN_D           | l mgmt          | infra     | Test        | 1_Aks        |
| common       |                 |              | Ē                         | <b>I</b> | IGMP S  | Snoop Pol        | icy - defa      | ult       |             |              |
| > C Quick St | art             |              |                           | <u>^</u> |         |                  |                 |           |             |              |
| commor       | ı               |              |                           |          |         |                  |                 |           |             |              |
| > 🚞 Appli    | ication Profile | s            |                           |          |         |                  |                 |           |             |              |
| > 🚞 Netw     | orking          |              |                           |          | Prope   | rties            |                 |           |             |              |
| > 🚞 IP Ac    | idress Pools    |              |                           |          |         |                  | Na              | me: defa  | ult         |              |
| > 🚞 Cont     | racts           |              |                           |          |         |                  | Descript        | ion: opt  | tional      |              |
| 🗸 🚞 Polic    | ies             |              |                           |          |         |                  |                 |           |             |              |
| ~ 🖿 P        | rotocol         |              |                           |          |         |                  | Admin St        | ate: 🔽    | Disabled    | Enabled      |
| > 💳          | BFD             |              |                           |          |         |                  | Con             | trol: 🗌 F | ast leave   |              |
| > 🖿          | BGP             |              |                           |          |         |                  |                 | E         | nable queri | er           |
| > 🖿          | Custom QC       | S            |                           |          | Last    | Member Qu        | ery Interval (s | ec): 1    |             | $\Diamond$   |
| > 🖿          | DHCP            |              |                           |          |         | Qu               | ery Interval (s | ec): 125  | 5           | $\Diamond$   |
| > 🖿          | Data Plane      | Policing     |                           |          | q       | uery Respor      | nse Interval (s | ec): 10   |             | $\Diamond$   |
| > 🖿          | EIGRP           |              |                           |          |         | S                | tart Query Co   | unt: 2    |             | $\Diamond$   |
| > 🚞          | End Point R     | Retention    |                           |          |         | Start Qu         | ery Interval (s | ec): 31   |             | $\Diamond$   |
| > 🖿          | First Hop S     | ecurity      |                           |          |         |                  |                 |           |             |              |
| > 🖿          | HSRP            |              |                           |          |         |                  |                 |           |             |              |
| > 🖿          | IGMP Interf     | ace          |                           |          |         |                  |                 |           |             |              |
| ~ 🖿          | IGMP Snoo       | р            |                           |          |         |                  |                 |           |             |              |
|              | = default       |              |                           |          |         |                  |                 |           |             |              |

## •次の図は、EPG、BD、およびVRF設定の概要(論理ビュー)を示しています。

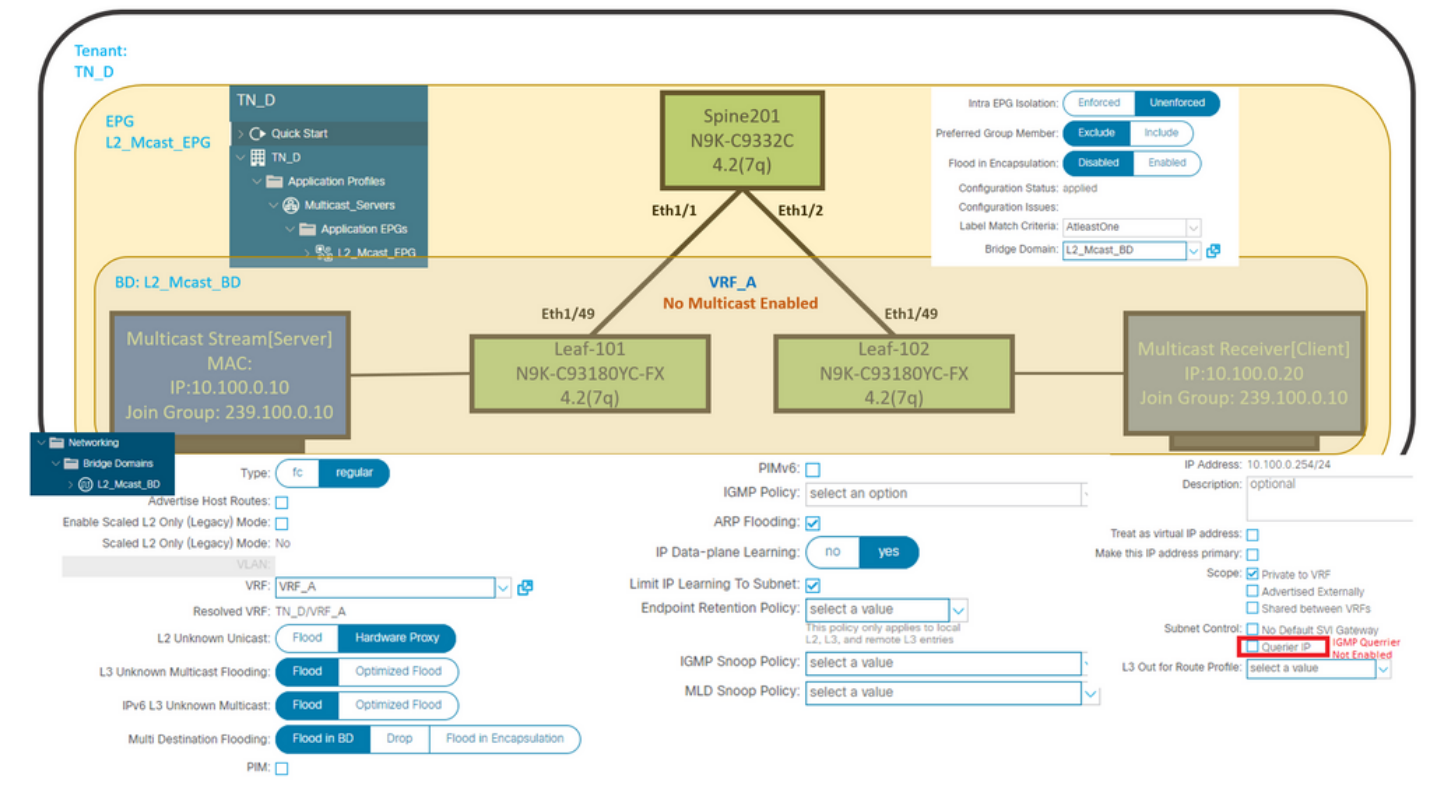

#### ステップ3: EPGへの物理ドメインの接続とスタティックポートの設定

•この図は、EPGに接続された物理ドメインを示しています。

| cisco APIC                            |                         |                            |                 |                  |            |                              |              |            |                   |            | admi      |                  | •      | ۲              | 0     |
|---------------------------------------|-------------------------|----------------------------|-----------------|------------------|------------|------------------------------|--------------|------------|-------------------|------------|-----------|------------------|--------|----------------|-------|
| System Tenants Fabric Vin             | tual Networking L4-L7 S | Services Admin             | Operations      | Apps In          | tegrations |                              |              |            |                   |            |           |                  |        |                |       |
| ALL TENANTS   Add Tenant   Tenant Sea | rch: name or descr      | common   TN_D              | I mgmt I in     | ifra   Test1_Aks |            |                              |              |            |                   |            |           |                  |        |                |       |
| TN_D                                  | 000                     | Domains (Vi                | Ms and Bare-M   | letals)          |            |                              |              |            |                   |            |           |                  |        |                | 00    |
| O Quick Start                         |                         |                            |                 |                  |            |                              |              |            |                   |            |           |                  |        | 0 3            | *-    |
| V Application Profiles                |                         | <ul> <li>Domain</li> </ul> | Туре            | Deployment       | Resolution | Allow Micro-<br>Segmentation | Primary VLAN | Port Encap | Switching<br>Mode | Encap Mode | Cos Value | Enhane<br>Policy | ed Lag | Custor<br>Name | n EPG |
| V 🛞 Multicast_Servers                 |                         | TN_D_PhysDom               | Physical Domain |                  |            |                              |              |            | native            | Auto       | Cos0      |                  |        |                |       |
| Application EPGs                      |                         |                            |                 |                  |            |                              |              |            |                   |            |           |                  |        |                |       |
| V 12_Mcast_EPG                        |                         |                            |                 |                  |            |                              |              |            |                   |            |           |                  |        |                |       |
| Domains (VMs and Bare-Me              | itals)                  |                            |                 |                  |            |                              |              |            |                   |            |           |                  |        |                |       |

## 次の図は、EPGで設定されたスタティックポートを示しています。 APIC

| cisco                                                   |                                  |                            |                                                 |                      |                   |          |        |
|---------------------------------------------------------|----------------------------------|----------------------------|-------------------------------------------------|----------------------|-------------------|----------|--------|
| System Tenants Fabric Virtual Networking L4-L7          | Services Admin Operations        | Apps Integrations          |                                                 |                      |                   |          |        |
| ALL TENANTS   Add Tenant   Tenant Search: name or descr | common   TN_D   mgmt             | infra   Test1_Aks          |                                                 |                      |                   |          |        |
| ть_D (р.Э.О                                             | <ul> <li>Static Ports</li> </ul> |                            |                                                 |                      |                   |          | 0.0    |
| ) Or Quick Start<br>∨ ⊞ TN D                            | A F                              |                            |                                                 |                      |                   |          | ○ ± %- |
| V 🔛 Application Profiles                                | Path                             | Primary VLAN for Micro-Seg | Port Encap (or Secondary<br>VLAN for Micro-Seg) | Deployment Immediacy | Mode              | PTP      |        |
| ✓ ▲ Multicast_Servers                                   | @ Node: Pod-1                    |                            |                                                 |                      |                   |          |        |
| V 🚞 Application EPOs                                    | Pod-1/Node-101/eth1/47           | unknown                    | vlan-1900                                       | Immediate            | Access (Untagged) | Disabled |        |
| V 🎇 L2_Mcast_EPG                                        | Pod-1/Node-102/eth1/47           | unknown                    | vlan-1900                                       | Immediate            | Access (Untagged) | Disabled |        |
| Domains (VMs and Bare-Metals)                           |                                  |                            |                                                 |                      |                   |          |        |
| > 🧮 EPG Members                                         |                                  |                            |                                                 |                      |                   |          |        |
| > 🚞 Static Ports                                        |                                  |                            |                                                 |                      |                   |          |        |

imin 👩 👯 👩 👩

 この図は、マルチキャストサーバ(送信元)エンドポイントとマルチキャストクライアント (レシーバ)エンドポイントの両方が同じEPGで学習(接続)されていることを示していま す。

| CEPG - L2_Mcas                           | st_EPG                                              |             |                                               |                   |                         |                           |                                 |                      |         |                                |                                        | 00                |
|------------------------------------------|-----------------------------------------------------|-------------|-----------------------------------------------|-------------------|-------------------------|---------------------------|---------------------------------|----------------------|---------|--------------------------------|----------------------------------------|-------------------|
|                                          |                                                     |             |                                               |                   |                         | Summary                   | Policy                          | Operational          | Stats   | Health                         | Faults                                 | History           |
|                                          |                                                     |             | Client End-Points                             | Configured Access | Policies                | Contracts                 | Controll                        | er End-Points        | Deploye | d Leaves                       | Learned End                            | I-Points          |
| 🗢 Healthy 🙁 🕥                            | 🛆 🕕 Ι Τ                                             |             |                                               |                   |                         |                           |                                 |                      |         |                                |                                        | 0 ±               |
| End Point                                | MAC                                                 | IP          | Learning Source                               | Hosting Server    | Reporting<br>Controller | Name                      | Interface                       |                      |         | Multicast<br>Address           | Encap                                  |                   |
| EP-00:11:01:00:00:01                     | 00:11:01:00:00:01                                   | 10.100.0.10 | learned                                       |                   |                         |                           | Pod-1/Node-10                   | 01/eth1/47 (learned) |         |                                | vlan-1900                              |                   |
| EP-00:11:02:00:00:01                     | 00:11:02:00:00:01                                   | 10.100.0.20 | learned                                       |                   |                         |                           | Pod-1/Node-10                   | 02/eth1/47 (learned) |         |                                | vlan-1900                              |                   |
| Multicast S<br>N<br>IP:10.<br>Join Group | tream[Server]<br>/AC:<br>100.0.10<br>: 239.100.0.10 | Eth1/47     | Eth1/49<br>Leaf-101<br>N9K-C93180\<br>4.2(7q) | rc-fx             |                         | Leaf-<br>N9K-C93:<br>4.2( | -102<br>-102<br>180YC-FX<br>7q) | Eth1/47              |         | Multicast<br>IP:1<br>loin Grou | Receiver[0<br>0.100.0.20<br>p: 239.100 | Client]<br>0.0.10 |

#### ステップ4:IGMPクエリアの設定

IGMPクエリアは、対応するIGMPスヌープポリシーとBDサブネットの2箇所で有効にする必要が あります。

**注**:イネーブルクエリアが有効なIGMPスヌーピングポリシーでは、IGMPクエリを送信するため に送信元IPアドレスが必要であり、BDサブネットでIGMPクエリアIPを有効にする設定が必要で す。それ以外の場合、リーフスイッチはIGMPクエリをマルチキャスト受信側に送信しません。

デフォルトのIGMPスヌーピングポリシーを使用する代わりに、IGMPクエリアを有効にして新しいIGMPスヌーピングポリシーを設定することを常に推奨します。デフォルトのIGMPスヌーピングポリシーでは、IGMPクエリアがデフォルトで有効にされておらず、すべてのBDにデフォルトで接続されていることに注意してください。デフォルトのIGMPスヌーピングポリシーの設定を変更すると、デフォルトのIGMPスヌープポリシーに接続されている各BDに影響するため、ACIでデフォルトのIGMPスヌーピングポリシーパラメータを変更することは推奨されません。

 新しいIGMPスヌーピングポリシーを作成するには、[TN\_D tenant] > [Policies] > [Protocols]を選択して、[IGMP Snoop]を右クリックし、[Create IGMP Snoop Policy]をクリッ クします。